# >PayCargo

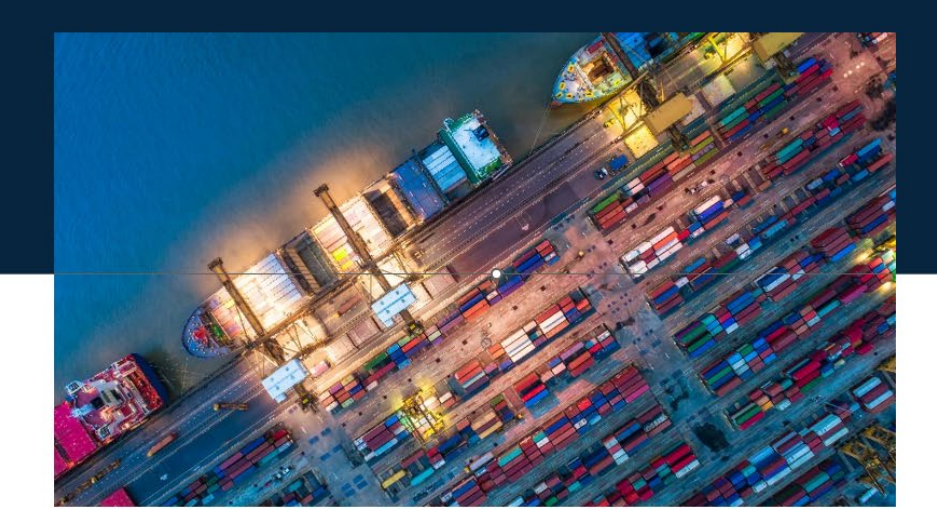

# **Container Lifecycle Payment Portal**

# **Payer Functionality**

#### What is PayCargo's Container Lifecycle Payment Portal?

PayCargo's Container Lifecycle Payment Portal is an innovative platform enabling enhanced time-pending payments.

The portal's watchlist provides everything you need in one place. You'll have real-time access to container availability, quick updates on hold and release statuses, and details on your container's Last Free Day (LFD). The portal's user-friendly interface lets you easily monitor your containers, helping you keep track of important container events that affect demurrage fees and pay any charges with just a few clicks.

The portal also provides automated generation of OSRA-compliant pro-forma invoices, which speeds up the payment process. This integration offers a seamless accounting experience, simplifying both your accounts receivable and payable processes.

#### **User Guide**

This user guide provides an overview of your personalized watchlist, including how to:

- Log into your watchlist
- Add and remove containers from your watchlist
- Pay demurrage fees from your watchlist
- Dispute demurrage fees

# Watchlist Overview

# **Container Watchlist Introduction**

The watchlist provides a user-friendly interface to monitor your containers, helping you keep track of important container events that affect demurrage fees, and pay any charges.

| ► PayCargo. ⊙                          | Q Add Container To Watchlist (Ctrl+/) |               |                  |                        |             |                  |                          | τ φ         | GP          |
|----------------------------------------|---------------------------------------|---------------|------------------|------------------------|-------------|------------------|--------------------------|-------------|-------------|
| EXTERNAL RESOURCES Container Watchlist |                                       |               |                  |                        |             |                  |                          |             | :           |
|                                        |                                       | Pay Demurrage | Balance History  | Payer Transaction Link | Container # | MBL#             | Carrier Demurrage Amount | Paid Thru 🗘 | Carrier Las |
|                                        |                                       | ,             | Batalice History | T                      | Ţ           | T                | Ţ                        | T T         |             |
|                                        | 0                                     | \$            | Ð                |                        | CAAU5680656 | HLCUTA1230900945 | \$3,796.00               | 12/01/2024  | 12/01/2024  |
|                                        | 0                                     | \$            | Ð                |                        | HLBU1317777 | HLCUB012410BBBH5 | \$1,526.00               | 12/07/2024  | 12/07/2024  |
|                                        |                                       |               |                  |                        |             |                  |                          |             |             |

# **Container Watchlist Field Descriptions**

| Column          | Description                                                                                                    | Example                                                                                                    |
|-----------------|----------------------------------------------------------------------------------------------------|----------------------------------------------------------------------------------------------------|
| Pay Demurrage   | A button to pay demurrage for the<br>selected container. It will take the<br>user to a widget which can be used<br>to either pay outstanding demurrage<br>or pay through a selected date.                          | N/A                                                                                                    |
| Balance History | Brings up a pop-up container the<br>history of charges and free time on<br>the selected container. Shows the<br>running balance and reasons for<br>holds.                                                          | See pop-out                                                                                                    |
| Guarantee Days  | Takes the user to a pop-up with a calendar, allowing the user to put a guarantee on a container. It prompts the user to select a guarantee type so that a container won't get charged demurrage during the period. | <ul> <li>There are three options:</li> <li>blanket guarantee</li> <li>guarantee through a specific date partial guarantee with a date range</li> </ul> |

# **Container Watchlist Field Descriptions, Continued**

| Column                      | Description                                                                                                    | Example                                                      |
|-----------------------------|----------------------------------------------------------------------------------------------------|--------------------------------------------------------------|
| Payer Transaction Link      | A link to the instance of the transaction in the payer's account if available.                                                                                   | <u>https://www.paycargo.com/user/pay</u><br><u>ment/1234</u> |
| Vendor Transaction Link     | A link to the instance of the transaction as recorded by the vendor's system.                                                                                    | https://www.paycargo.com/user/pay<br>ment/1234               |
| Container #                 | The container number. Used to<br>uniquely identify a container along<br>with the MBL. The color of the cell<br>will correspond to the state of the<br>container. | HLCU1234567                                                  |
| MBL #                       | Master Bill of Lading number. Used<br>to uniquely identify the shipment and<br>voyage a container is associated<br>with.                                         | HLCUMA3240976540                                             |
| Carrier Demurrage Amount    | The dollar amount owed to the carrier for demurrage. This is the amount that will be displayed under "Pay Demurrage"                                             | \$381.00                                                     |
| POD City                    | Port of Discharge city. The location at which the container was discharged.                                                                                      | Houston, US                                                  |
| Terminal                    | The terminal at the POD where the container was discharged.                                                                                                    | Bayport Container Terminal                                   |
| Active Holds                | A list of holds that are currently<br>applied to the container which could<br>affect pick-up availability and<br>demurrage charges.                              | Customs, Line, Other                                         |
| Available for PU            | Indicates whether or not the container is available to be picked up from the terminal.                                                                           | No                                                           |
| Vessel ATA                  | The date of the actual arrival of the vessel container carrying the selected container.                                                                          | 12/29/2024                                                   |
| Discharged Time             | The date at which the terminal recorded that the selected container was discharged                                                                               | 12/31/2024                                                   |
| Container Availability Date | The first date that the selected container was available                                                                                                    | 1/3/2025                                                     |

# **Container Watchlist Field Descriptions, Continued**

| Column                | Description                                                                                                    | Example   |
|-----------------------|----------------------------------------------------------------------------------------------------|-----------|
| Match Code            | A short code representing the consignee                                                                                                    | PAYC      |
| Service Contract      | Identifier for the service contract that<br>applies to the selected container<br>which determines rates, terms, and<br>conditions.                                                             | S20ECD007 |
| Carrier Last Free Day | The date after which the container<br>will start accruing demurrage. This<br>date can be affected by holds and<br>guarantees on the container but will<br>not include pre-paid demurrage time. | 1/6/2025  |
| Paid Thru             | The date through which demurrage<br>has been paid for the selected<br>container. This will be the same as<br>the Carrier Last Free Day if no<br>demurrage has been pre-paid.                   | 1/6/2025  |

# Log-In

Navigate to: https://watchlist.paycargo.com

Enter your username and password and click Login

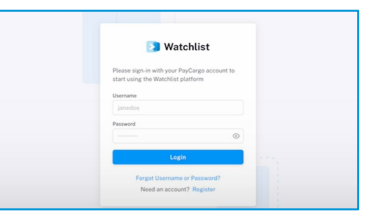

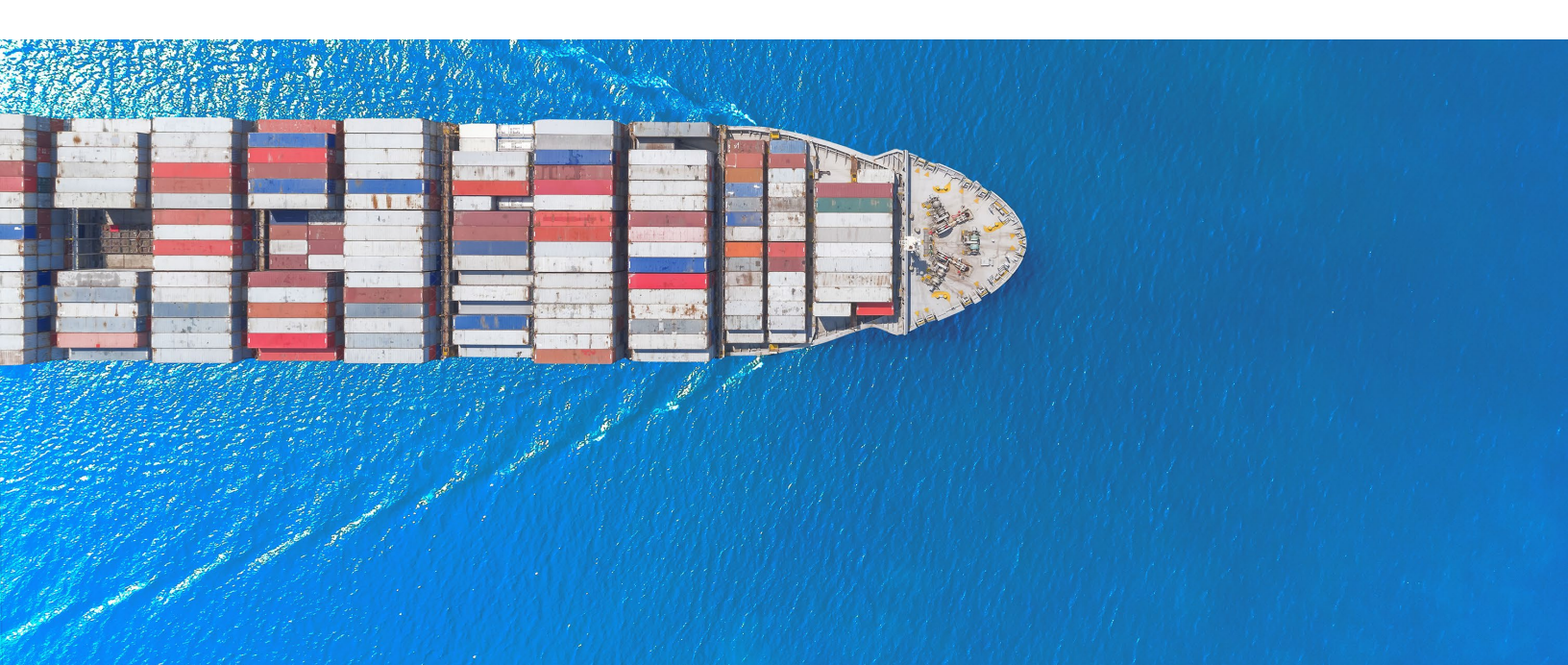

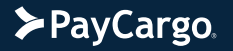

| Add Containers to Your Watchlist<br>Select Add Container from your watchlist in the<br>top search field. | Add Container To Watchlist (Crt+r)         Container Watchlist @ @ buk action         Pay Demurrage         Balance History         Pay Transaction Link         Container #         MBL # |
|----------------------------------------------------------------------------------------------------|----------------------------------------------------------------------------------------------------|
| In the pop-up, add your container number and click Search.                                               | Q HAMUIS60180                                                                                                    |
| The container will be displayed, select Add and Close the window.                                        | Q HAMU1560180 ( Search                                                                                                    |
| The Container will then be shown in your watchlist.                                                      | Container: HAMU1560180<br>MBL: HLCUJK1240956356                                                                                                    |

#### **Remove a Container from Your Watchlist** Q Add Container To Watchlist (Ctrl+/) From you watchlist, select the search bar at the Container Watchlist 🜒 🦿 Bulk action top. Payer Transaction Link In the pop-up, add your container number and click Search. Q HAMU1560180 The container will be displayed. Select Stop tracking and close the window. Q HAMU1560180 The Container will be removed from your Container: HAMU1560180 MBL: HLCUJK1240956356 Stop Tracking watchlist.

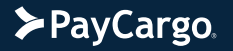

#### **Pay Demurrage Fees**

Navigate to your watchlist. Containers er Watchlist 🗿 🕑 Bulk highlighted in red have demurrage fees owed. The demurrage amount is also shown in red. To pay the fee, select the \$ icon on the left. In the pop-up, select whether you would like to pay the current amount owed or pay through a specific date. Then select 'Proceed to payment'. Confirm the transaction amount and select PayCargo Checkout. ≻PayCargo. On the left side of the transaction page, select the OSRA button to pull OSRA compliance information. On the right side, select the payment method from those set up by your company. Then select Pay Now to pay the transaction.

> OSRA compliance information can be pulled from the Transactions page by selecting the OSRA button.

| OSRA Information                                            |                              |                                 |                            |                    |                      |            |  |
|-------------------------------------------------------------|------------------------------|---------------------------------|----------------------------|--------------------|----------------------|------------|--|
| >PayCargo.                                                  |                              |                                 |                            |                    | DRAFT R              | ECEIPT     |  |
| Transaction Overview                                        |                              |                                 |                            |                    |                      |            |  |
| Type De                                                     | Demurrage                    |                                 | Total Amount USD 602.00    |                    | Time Start Date      | 01/07/2025 |  |
| Container Number FCIU                                       | 7475008                      | Bill of Lading                  | Bill Of Lading             | Free 1             | Time End Date        | 01/14/2025 |  |
| Paid Through Date 01/                                       | /16/2025                     | Number(s)                       |                            | Invoid             | Invoice Date 0       |            |  |
|                                                             |                              | Port of Discharge               | USHOU                      | Invoid             | e Due Date           | 01/16/2025 |  |
|                                                             |                              | Container<br>Availability Date  | 01/07/2025                 |                    |                      |            |  |
|                                                             |                              | Allowed Free Time<br>(Days)     | 6                          |                    |                      |            |  |
| Transaction Lines                                           |                              |                                 |                            |                    |                      |            |  |
| Item                                                        | Date(s) Charge               | ed                              | Applicable D/D<br>Rule     | Qty                | U/Price              | Amount     |  |
| LINE DEMURRAGE -DRY -<br>FREETIME                           | Jan: 8, 9, 10, 11            | 12, 13                          | DDR - 1                    | 6                  | USD 0.00             | USD 0.00   |  |
| LINE DEMURRAGE -DRY -TIE                                    | R1 Jan: 14                   |                                 | DDR - 2                    | 1                  | USD 160.00           | USD 160.00 |  |
| LINE DEMURRAGE -DRY -TIE                                    | R2 Jan: 15, 16               |                                 | DDR - 3                    | 2                  | USD 221.00           | USD 442.00 |  |
| Compliance Statement<br>Hapag-Lloyd states that(a) all char | rges contained herein are co | insistent with all applicable F | ederal Maritime Commission | rules with respect | to detention and der | nurrage;   |  |
| Carrier Statement                                           |                              |                                 |                            |                    |                      |            |  |

### **Dispute One or Multiple Demurrage Fees**

| Dispute One of Multiple Demunage rees                                                                                                    |                                                                     |                                                                 |                                                 |                                                                     |         |
|----------------------------------------------------------------------------------------------------|---------------------------------------------------------------------|-----------------------------------------------------------------|-------------------------------------------------|---------------------------------------------------------------------|---------|
| From the watchlist, select the select the \$ icon for                                                                                                    | Ş                                                                   | O HLXU26                                                        | 93879                                           | HLCUG0T240402749                                                    | Phila   |
| the container you would like to demurrage                                                                                                    | \$                                                                  | HLXU36                                                          | 80578                                           | HLCUGOT240402749                                                    | Phila   |
| dispute the fee for.                                                                                                    | Ċ                                                                   | UI DINS.                                                        | 44472                                           | LI CHVM1940106644                                                   | Caus    |
| To dispute the demurrage fee, on the transaction page, select Dispute Transactions.                                                                         | <b>≻</b> PayCa                                                      | argo.                                                           | 2                                               |                                                                     |         |
|                                                                                                    | Vendor<br>Hapag - L                                                 | Lloyd                                                           | ∽: pay the currently ow<br>My Port Ø Dispute Tr | ed demurz or<br>tal Pay Select Payn<br>ansactions & Signed in as Pe |         |
|                                                                                                    | Trans                                                               | No. 1839405321 0 OSRA                                           | USD 12,                                         | 000 ~                                                               |         |
|                                                                                                    | Trans                                                               | No. 1839405322 (0 OSRA)                                         | USD 12,                                         | 000 ~                                                               |         |
|                                                                                                    | Trans                                                               | No. 1839405323                                                  | USD 12,                                         | 200 ~                                                               |         |
|                                                                                                    |                                                                     |                                                                 |                                                 |                                                                     |         |
| You will be brought to the dispute transaction<br>page. On the left slide select the transactions you<br>would like to dispute and click the Dispute button |                                                                     |                                                                 |                                                 |                                                                     |         |
| would like to dispute and block the Dispute batten.                                                                                                    | Dispute Transaction                                                 | ons<br>ions you'd like to dispute and click "                   | dispute"                                        |                                                                     |         |
|                                                                                                    | Trans No. 1                                                         | 1839405321 • OSRA                                               | USD 12,000 🖂                                    |                                                                     |         |
|                                                                                                    | Trans No. 1                                                         | 1839405322 (8 OSRA)                                             | USD 12,000 🗸                                    |                                                                     |         |
|                                                                                                    | Trans No. 1                                                         | 1839405323                                                      | USD 12,000 🗸                                    |                                                                     |         |
|                                                                                                    | Trans No. 1                                                         | 1839405324                                                      | USD 12,000 🗸                                    |                                                                     |         |
|                                                                                                    | Trans No. 1                                                         | 1839405325                                                      | USD 12,000 ~                                    |                                                                     |         |
|                                                                                                    |                                                                     |                                                                 | Cancel Dispute (0)                              |                                                                     |         |
|                                                                                                    |                                                                     |                                                                 |                                                 |                                                                     |         |
| The disputed transactions will be listed. Add an attachment and comments for each of the transactions.                                                      | Request Dispute                                                     |                                                                 |                                                 |                                                                     | $\odot$ |
|                                                                                                    | Please fill out the fields Disputes - 3 Transactions                | s below. All required fields must be                            | e complete 17 Aubmit.                           |                                                                     |         |
| Note: The downward arrow will copy the<br>comments and attachment to all transactions                                                                       | Transaction No.<br>Transaction No. 183940<br>Transaction No. 183940 | Amount Att<br>25321 USD 12,000.00 Inv<br>25321 USD 12,000.00 Us | comment Comment Comment                         | ges made.                                                           |         |
|                                                                                                    | Transaction No. 183940                                              | <b>J5321 USD 12,000.00</b> Up                                   |                                                 |                                                                     |         |
| Select Submit.                                                                                                    |                                                                     |                                                                 | Submit                                          |                                                                     |         |
| The disputed items will be removed from the Transaction page.                                                                                               |                                                                     |                                                                 |                                                 |                                                                     |         |
|                                                                                                    |                                                                     |                                                                 |                                                 |                                                                     |         |
|                                                                                                    | 1                                                                   |                                                                 |                                                 |                                                                     |         |